## ΟΔΗΓΙΕΣ ΕΓΓΡΑΦΗΣ ΜΑΘΗΤΩΝ ΣΤΟ ΠΑΝΕΛΛΗΝΙΟ ΣΧΟΛΙΚΟ ΔΙΚΤΥΟ

Αγαπητοί Γονείς,

Ακολουθήστε τα παρακάτω βήματα για την εγγραφή των μαθητών/τριων και την απόκτηση μαθητικού λογαριασμού στο ΠΣΔ, μέσω του οποίου θα έχουν την δυνατότητα να συνδεθούν στις διαθέσιμες πλατφόρμες τηλεκπαίδευσης.

## <u>Βήμα 1</u>

Μεταβείτε στη σελίδα https://register.sch.gr/students/ .

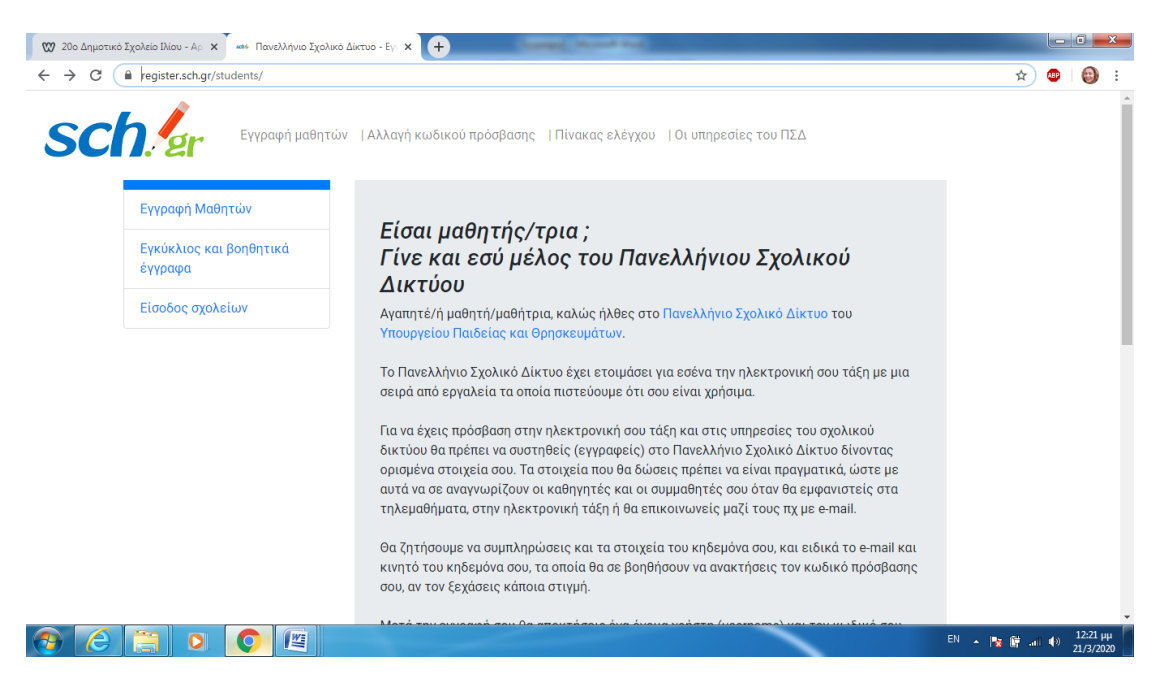

## <u>Βήμα 2</u>

Επιλέξτε «Ας ξεκινήσουμε» στο κάτω μέρος της σελίδας.

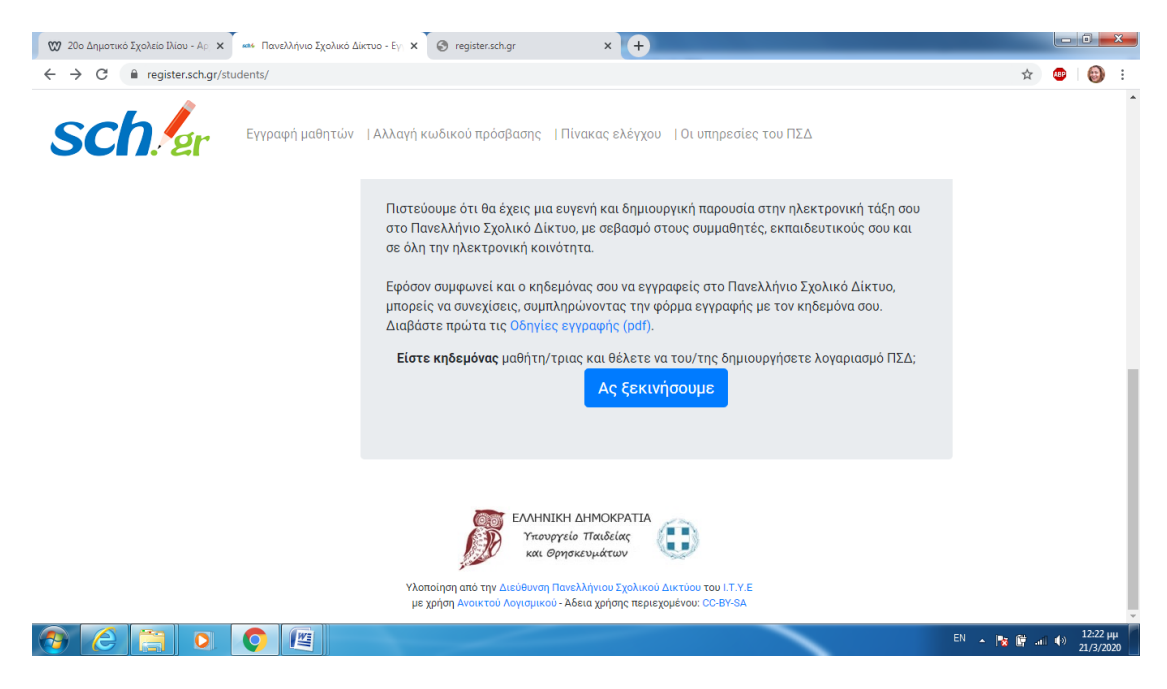

## <u>Βήμα 3</u>

Συμπληρώστε τα στοιχεία του παιδιού σας.

| 😡 20ο Δημοτικό Σχολείο Ιλίου - Αρ 🗙 🚥 Πανελλήνιο Σχο | λικό Δίκτυο - Εγ 🗙 🕂                                                                                                    |              |     |                      | × |
|------------------------------------------------------|----------------------------------------------------------------------------------------------------|--------------|-----|----------------------|---|
| ← → C 🔒 register.sch.gr/students/admins/stud         | entsNew.php                                                                                                    | ☆            | ABP | 0                    | : |
|                                                      | ΕΛΛΗΝΙΚΗ ΔΗΜΟΚΡΑΤΙΑ<br>Υπουργείο Παιδείας<br>και Ορησκευμάτων ΕΛΛΗΝΚΗ ΔΗΜΟΚΡΑΤΙΑ Τεν Υπουργείο Τιαδείας Γιανελλήνιο Σχολικό Δίκτυο                         |              |     |                      |   |
|                                                      | Εγγραφή μαθητή - μαθήτριας<br>Η φόρμα συμπληρώνεται από τον <b>κηδεμόνα</b> του/ης μαθητή/τριας.<br>Παρακαλούμε διαβάστε πρώτα τις Οδηγίες εγγραφής (pdf). |              |     |                      |   |
|                                                      | Συμπληρώστε τα παρακάτω στοιχεία του μαθητή/μαθήτριας, όπως αναγράφονται σε<br>πρόσφατο έλεγχο προόδου του/της.<br>Όνομα Μαθητή/Μαθήτριας*<br>ΟΝΟΜΑ        |              |     |                      |   |
|                                                      | Επίθετο Μαθητή/Μαθήτριας*<br>ΕΠΙΘΕΤΟ<br>Ημερομηνία Γέννησης *                                                                                              |              |     |                      |   |
| 📀 (ĉ 📜 🔉 📀 📖                                         | EN . P                                                                                                    | <b>6 🕅 a</b> | I 📣 | 12:23 µµ<br>21/3/202 | 0 |

Στο πεδίο «Σχολείο» πληκτρολογήστε με ελληνικά γράμματα 20° Δημ.... και επιλέξτε το σχολείο μας από τα δεδομένη λίστα, δε χρειάζεται να το γράψετε ολόκληρο, περιμένετε να φορτώσει η λίστα.

| <br>Συμπληρωστε τα παρακατω στοιχεια του μαθητη/μαθητριας, οπως αναγραφονται σε |  |
|---------------------------------------------------------------------------------|--|
| πρόσφατο έλεγχο προόδου του/της.                                                |  |
| Όνομα Μαθητή/Μαθήτριας*                                                         |  |
| ONOMA                                                                           |  |
| Επίθετο Μαθητή/Μαθήτριας*                                                       |  |
| ЕПІЮЕТО                                                                         |  |
| Ημερομηνία Γέννησης *                                                           |  |
| ME-MH-ETOS                                                                      |  |
| Σχολείο *                                                                       |  |
| Γράψτε μερικούς χαρακτήρες από το όνομα του σχολείου σας<br>                    |  |
| 200                                                                             |  |
| 20ο ΔΗΜΟΤΙΚΟ ΣΧΟΛΕΙΟ ΒΟΛΟΣ - Περιοχή: ΒΟΛΟΥ                                     |  |
| 20ο ΔΗΜΟΤΙΚΟ ΣΧΟΛΕΙΟ ΗΡΑΚΛΕΙΟΥ – Περιοχή: ΗΡΑΚΛΕΙΟΥ                             |  |
| 20ο ΔΗΜΟΤΙΚΟ ΣΧΟΛΕΙΟ ΙΛΙΟΥ – Περιοχή: ΙΛΙΟΥ (ΝΕΩΝ ΛΙΟΣΙΩΝ)                      |  |
| 20ο ΔΗΜΟΤΙΚΟ ΣΧΟΛΕΙΟ ΙΩΑΝΝΙΝΩΝ - Περιοχή: ΙΩΑΝΝΙΤΩΝ                             |  |
| 20ο ΔΗΜΟΤΙΚΟ ΣΧΟΛΕΙΟ ΚΑΛΑΜΑΡΙΑΣ – Περιοχή: ΚΑΛΑΜΑΡΙΑΣ                           |  |
| 20ο ΔΗΜΟΤΙΚΟ ΣΧΟΛΕΙΟ ΚΑΛΛΙΘΕΑΣ Περιοχή: ΚΑΛΛΙΘΕΑΣ                               |  |
|                                                                                 |  |

Το όνομα χρήστη που θα δημιουργηθεί αυτόματα θα πρέπει να το φυλάξετε όπως και τον κωδικό που θα εισάγετε. Πατήστε εμφάνιση να δείτε τον κωδικό που πληκτρολογείτε και με βάση τις οδηγίες εισάγετε έναν κωδικό όπως στο παράδειγμα.

| 😡 20ο Δημοτικό Σχολείο Ιλίου - Αρ 🗙 📫 Πανελλήνιο Σχολυ                                                                                                    | κό Δύκτυο - Εγι Χ +                                                                                                    |                                  |
|----------------------------------------------------------------------------------------------------|----------------------------------------------------------------------------------------------------|----------------------------------|
| $\leftrightarrow$ $\rightarrow$ C $($ a register.sch.gr/students/admins/students/admins/students/admi | ntsNew.php                                                                                                    | 🖈 🐵 🗠 🍪 E                        |
|                                                                                                    | <b>Κινητό τηλέφωνο κηδεμόνα *</b><br>Χρησιμοποιείται για την ανάκτηση κωδικού                                                                                                    |                                  |
|                                                                                                    | Το όνομα χρήστη (username) του λογαριασμού μαθητή θα δημιουργηθεί αυτόματα.<br>Παρακάτω ορίστε τον επιθυμητό κωδικό πρόσβασης.<br>Ο <del>Χωδικάς πρέπει</del> να έχει υποχρεωτικά:<br>• μήκος από 7 έως 16 χαρακτήρες<br>• πεζούς λατινικούς χαρακτήρες<br>• τουλάχιστον ένα κεφαλαίο λατινικό χαρακτήρα ή αριθμό<br>• τουλάχιστον ένα καθαρλαί θα δ                                                                                                    |                                  |
|                                                                                                    | Κωδικός πρόσβασης * Maria2008@         Απόκρυψη           Δώστε ξανά το πωδικό * Maria2008@         Απόκρυψη                                                                                                    |                                  |
|                                                                                                    | Όροι χρήσης και Δήλωση εχεμύθειας<br>Η χρήση των υπηρεσιών που παρέχει το Πανελλήνιο Σχολικό Δίκτυο (ΠΕΔ-<br>www.sch.g) του Υπουργείου Παιδείας και Θρησκευμάτων (www.miniedu.gov.gr)<br>στη σχολική κοινότητα διεπεται από τους όρους που ακολουθούν:<br>1. Ο μαθητικός λογαριασμός στο Πανελλήνιο Σχολικό Δίκτυο (ΠΕΔ) παρέχεται<br>στους μαθητές (μαθήτριες)της Πρωτοβάθμιας - Δευτεροβάθμιας Εκπαίδευσης<br>με οκοπό την πρακτική τους εξάσκηση στη χρήση των τεγολογιων<br>πληροφορικής και επικοινωνιών και την προσβαση στην ηλεκτρονική τους τάξη<br>με μαισιεία από εργαγλεία και υπηρεσίες του Πανελληγιού Σχολικού δικτύου, |                                  |
| 📀 🧭 🚞 💿 📀 🖭                                                                                                    |                                                                                                    | EN 🔺 隆 🔐 🚸 12:26 µµ<br>21/3/2020 |

Τον Αριθμό Μητρώου Μαθητή (τριψήφιος αριθμός) θα τον βρείτε σε κάποιο Έλεγχο ή Τίτλο Προόδου.

| 🕨 20ο Δημοτικό Σχολείο Ιλίου - Αρ 🗙 🚥 Πανελλήνιο Σχολ                       | ικό Δίκτυο - Εγ. × +                                                                                                    |       |       |    |                    | ×       |
|-----------------------------------------------------------------------------|----------------------------------------------------------------------------------------------------|-------|-------|----|--------------------|---------|
| $\leftrightarrow$ $\rightarrow$ C $($ register.sch.gr/students/admins/stude | entsNew.php                                                                                                    | ☆     | ÆÞ    | 07 | 0                  | :       |
|                                                                             | <b>Σχολείο *</b><br>Γράψτε μερικούς χαρακτήρες από το όνομα του σχολείου σας ~                                                     |       |       |    |                    | ^       |
|                                                                             | Τάξη * Τμήμα<br>                                                                                                    |       |       |    |                    | ľ       |
|                                                                             | <b>Αριθμός Μηγρώου *</b><br>Αν δεν τον γνωρίζετε παρακαλούμε επικοινωνήστε με το σχολείο σας για να σας το<br>κοινοποιήσει.<br>123 |       |       |    |                    |         |
|                                                                             | Ονοματεπώνυμο κηδεμόνα *                                                                                                    |       |       |    |                    |         |
|                                                                             | <b>Επαίl κηδεμόνα *</b><br>Χρησιμοποιείται για την ανάκτηση κωδικού                                                                |       |       |    |                    |         |
|                                                                             | <b>Κινητό τηλέφωνο κηδεμόνα *</b><br>Χρησιμοποιείται για την ανάκτηση κωδικού                                                      |       |       |    |                    |         |
| <u> </u>                                                                    | EL                                                                                                    | - 😼 I | 😭 all | •  | 12:28 µ<br>21/3/20 | 4<br>20 |

Τσεκάρετε την Αποδοχή των όρων στο τέλος της σελίδας και πατήστε Υποβολή.

| 💯 20ο Δημοτικό Σχολείο Ιλίου - Αρ 🗙 🐝 Πανελλήνιο Σχολ                           | ικό Δίκτυο - Εγ. × +                                                                                                    |            | - 0 - X               |
|---------------------------------------------------------------------------------|----------------------------------------------------------------------------------------------------|------------|-----------------------|
| $\leftrightarrow$ $\rightarrow$ C $\cong$ register.sch.gr/students/admins/stude | ntsNew.php                                                                                                    | \$         | 🕶 🚯 E                 |
|                                                                                 | αποτασμαρμα<br>που μαλαγοματικό μα μα που μαρισμώσεων του στο πλαίσιο της παρούσιας δήλωσης,<br>στο βαθρίο που η αποτυχία η η καθυστέρηση έχει προκλήθει από<br>περιστάσεις που δεν περιλαμβάνονται στο εύλογο πεδίο ελέγχου του ΠΣΔ<br>ό κατο προφές, καταστάσεις έκτα και της ανάγκης ή τρομοκρατικές<br>ενέργειες, κακοθούλη βλάβη, ατυχήματα ή συμμόρφωση με οποιοδήποτε<br>εγέργειες, κακοθούλη βλάβη, ατυχήματα ή συμμόρφωση με οποιοδήποτε<br>αλάχιστοποιήσει τις επιδράσεις όποι δεν επηρεάζονται<br>το ποιοδείο είται το υποχρεώσεις που δεν επηρεάζονται<br>το ποιοδείο είται που δεχορια τους όρους χρήσης και δίνω τη συγκατάθεσή μου για της<br>ποιοτοι είμαι κηδειρόνας:<br>νταροληματικά το το το το το το το το το το το το το |            |                       |
|                                                                                 | Υλοποίηση από την Διεύθυνση Πανελλήνιου Σχολικού Δικτύου του Ι.Τ.Υ.Ε με χρήση<br>Ανοικτού Λογισμικού - Άδεια χρήσης περιεχομένου: CC-BY-SA                                                                                                    |            |                       |
|                                                                                 |                                                                                                    |            |                       |
| 📀 🧭 🚞 🗿 🧐                                                                       |                                                                                                    | EN 🔺 隆 🔐 🔐 | 12:26 µµ<br>21/3/2020 |

Θα δημιουργηθεί ο λογαριασμός μαθητή και τα στοιχεία θα σας παρουσιαστούν σε μια φόρμα pdf.

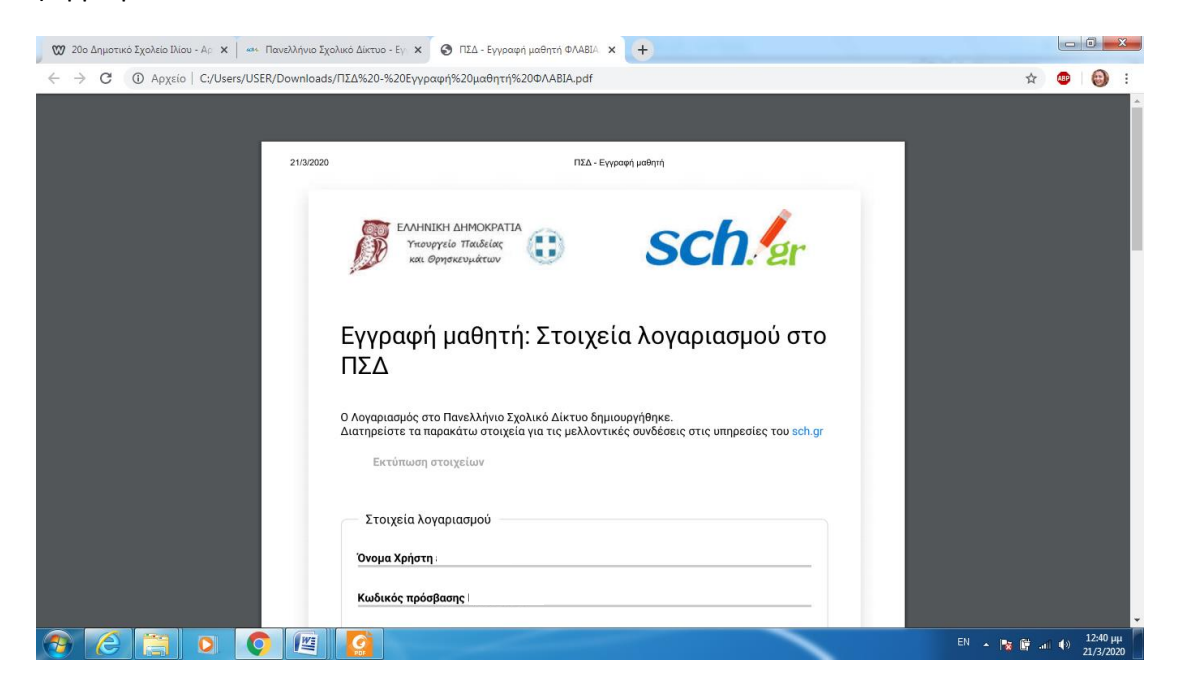

Συστήνουμε να πατήστε **Εκτύπωση** (όχι για να τυπώσετε αν δεν έχετε εκτυπωτή), αλλά για να αποθηκεύσετε αυτή τη φόρμα τοπικά στον υπολογιστή σας για μελλοντική χρήση. Θα λάβετε και ένα email από το ΠΣΔ επιβεβαίωσης δημιουργίας του λογαριασμού μαθητή.

| 🐯 20ο Δημοτικό Σχολείο Ιλίου - Αρ 🗴 🔤 🕬 Πανελλήνιο Σχολικό Δίκτυο - Εγ 🗴 🚱 Π                   | ΤΣΔ - Εγγραφή μαθητή ΦΛΑΒΙΑ 🗙 🕂                                                                                        | 0 X                   |
|------------------------------------------------------------------------------------------------|----------------------------------------------------------------------------------------------------|-----------------------|
| $\leftrightarrow \rightarrow ~ {f C}$ ( ) Apxeio   C:/Users/USER/Downloads/ПΣΔ%20-%20Εγγραφή%2 | 20μαθητή%20ΦΛΑΒΙΑ.pdf 📩 🤠                                                                                              | 🕲 :                   |
| ΕΛΛΗΝΙΚΗ ΔΗ<br>Υπαυργεία Τ<br>και Ορησκα                                                       | ΗΜΟΚΡΑΤΙΑ<br>παιδείας<br>υμάτων                                                                                        |                       |
| Εγγραφή μα<br>ΠΣΔ                                                                              | αθητή: Στοιχεία λογαριασμού στο                                                                                        |                       |
| Ο Λογαριασμός στο Παιτ<br>Διατηρείστε τα παρακάτ<br>Εκτύπωση στοιχε                            | κελλήνιο Σχολικό Δίκτυο δημιουργήθηκε.<br>ιτω στοιχεία για τις μελλοντικές συνδέσεις στις υπηρεσίες του sch.gr<br>είων |                       |
| Στοιχεία λογαριας<br>Όνομα Χρήστη                                                              | σμού                                                                                                    |                       |
| Κωδικός πρόσβασης                                                                              |                                                                                                    |                       |
| Όνομα Μαθητή/Μαθί<br>Επίθετο Μαθητή/Μα                                                         | ήτριας ΦΛΑΒΙΑ                                                                                                    |                       |
| Tel 🗧 💿 💿 🔄 🚺                                                                                  | EN 本陵館山(4)                                                                                                    | 12:41 µµ<br>21/3/2020 |

Τα καταφέρατε!!!

Ο λογαριασμός μαθητή δημιουργήθηκε. Συγκρατήστε:

Όνομα Χρήστη

Κωδικός πρόσβασης